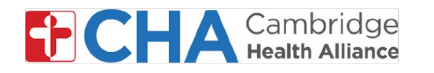

## How to Connect with Your Provider for a Video Visit on a Computer

Video visits are recommended on the following browsers:

Chrome 🧿

2

Edge 💽

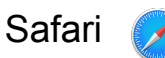

Hello Jane Smith

1 30 minutes before your visit, you will receive an email notification to Join Video Visit. Click Toin video visit

2 At the top of page, the browser will ask to use your camera and microphone. It is recommended to **Allow while visiting the site**.

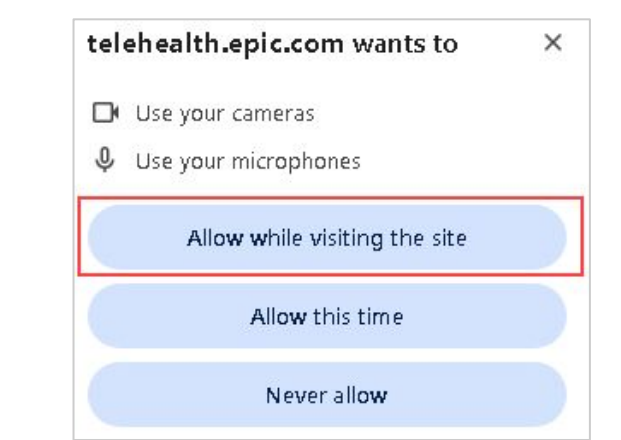

3 You may get a prompt asking to use your camera and microphone. Please select

Continue

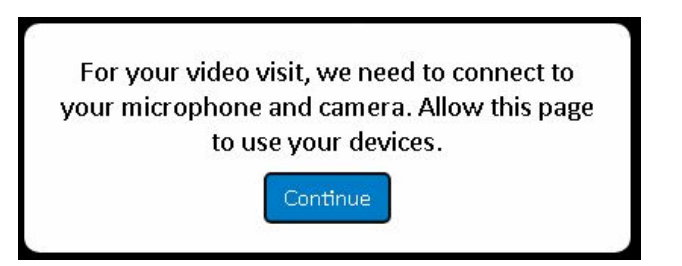

#### **Need Help?**

Call Health Information Management (HIM) at (617) 381-7266 from 8:00 AM - 4:30 PM ET Monday - Friday Email us at mycharthelp@challiance.org Use our online form: https://www.challiance.org/help-center/mychart-contact-us-form

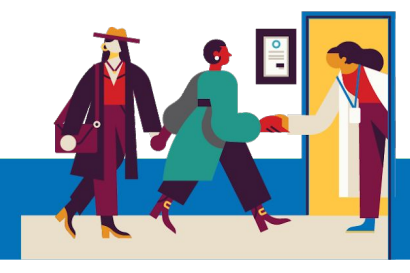

CHA Cambridge MyCHArt

our secure online health connection

loin video visil

Please call 617-665-3370 if you have any questions.

You may now join your video visit using the button below.

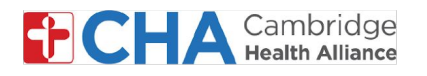

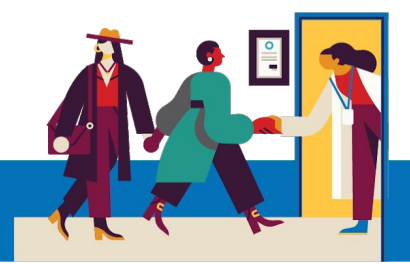

4 You are now in the Welcome screen of the televisit where you can ensure your microphone, speakers and camera are turned on.

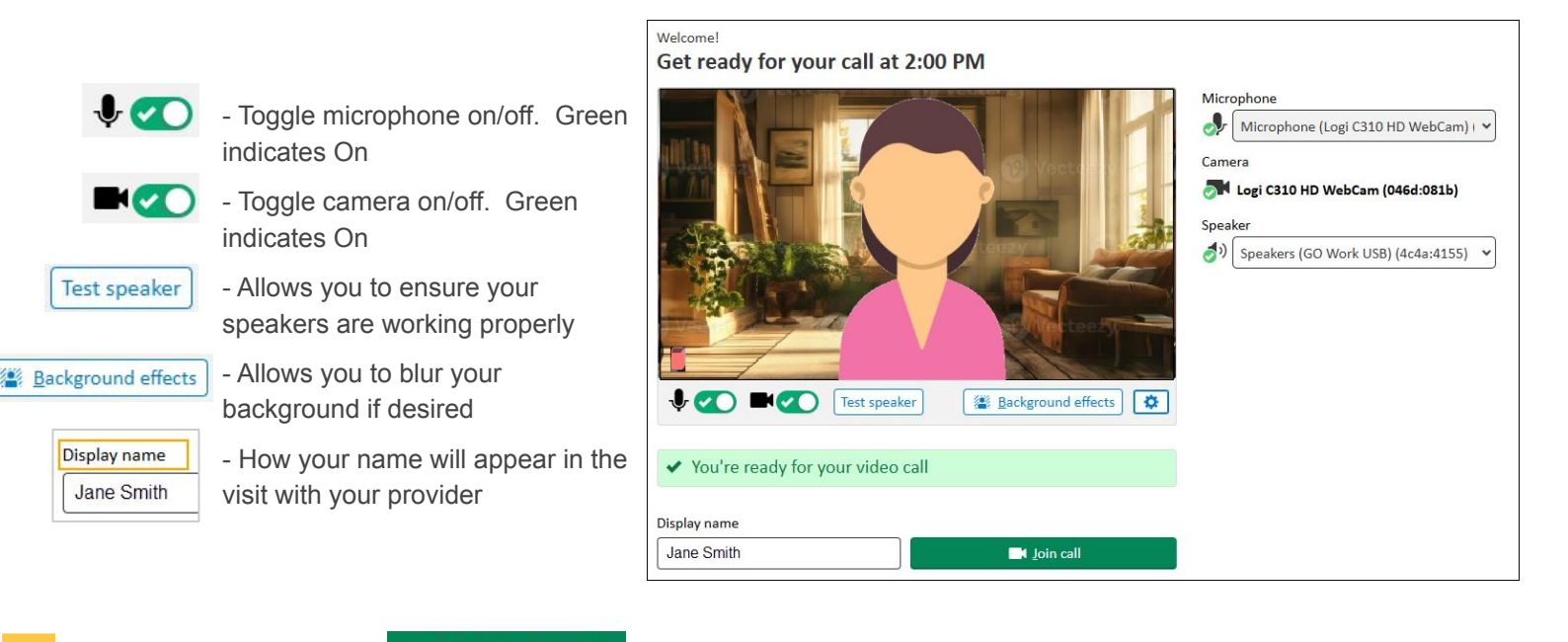

<sup>5</sup> When ready, click Join call and wait for your provider to join at your scheduled time!

Please Note that 24 hours prior to your scheduled visit, you will get an email reminder message that will allow you to eCheck In via MyCHArt <u>but this is not required</u>. If you wish to do this, follow the steps below.

1 Click Check In from within the appointment reminder message

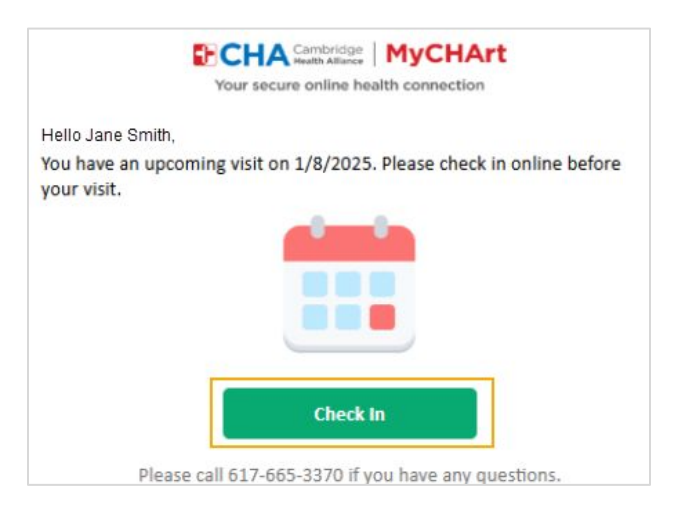

#### **Need Help?**

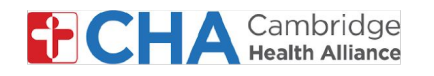

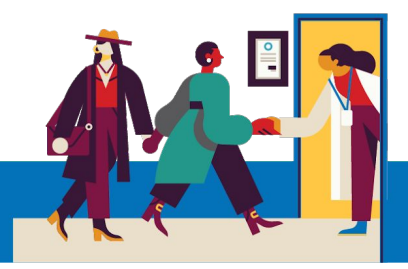

- 2 From the home page, locate your scheduled visit and click <u>eCheck-In</u>
- May
   ① Join by 4:00 PM EDT

   May
   ② With Doug Ross, MD

### While in MyCHArt, if you wish to invite a guest to your session (like a family member):

b

- a From your scheduled visit, click View and invite participants
  - TELEVISIT (Video Visit) with Physician Ambulatory, MD
- Enter in the required information, pick if notification should be an email or text message and then click **Send invitation** button

| Barbara                               |                                                     |
|---------------------------------------|-----------------------------------------------------|
| *Last name                            |                                                     |
| Smith                                 |                                                     |
| *Relationship                         |                                                     |
| Mother                                |                                                     |
| O Email                               |                                                     |
|                                       |                                                     |
| *Phone numb                           | er                                                  |
| * Phone numb<br>617555123             | er<br>4                                             |
| *Phone numb<br>617555123              | er<br>4<br>on has arread to receive a text messare  |
| *Phone numb<br>617555123<br>This pers | er<br>4<br>on has agreed to receive a text message. |

Please note that your provider can also send invitations to guests at the time of the video visit

### You can also test your hardware before your video visit while in MyCHArt.

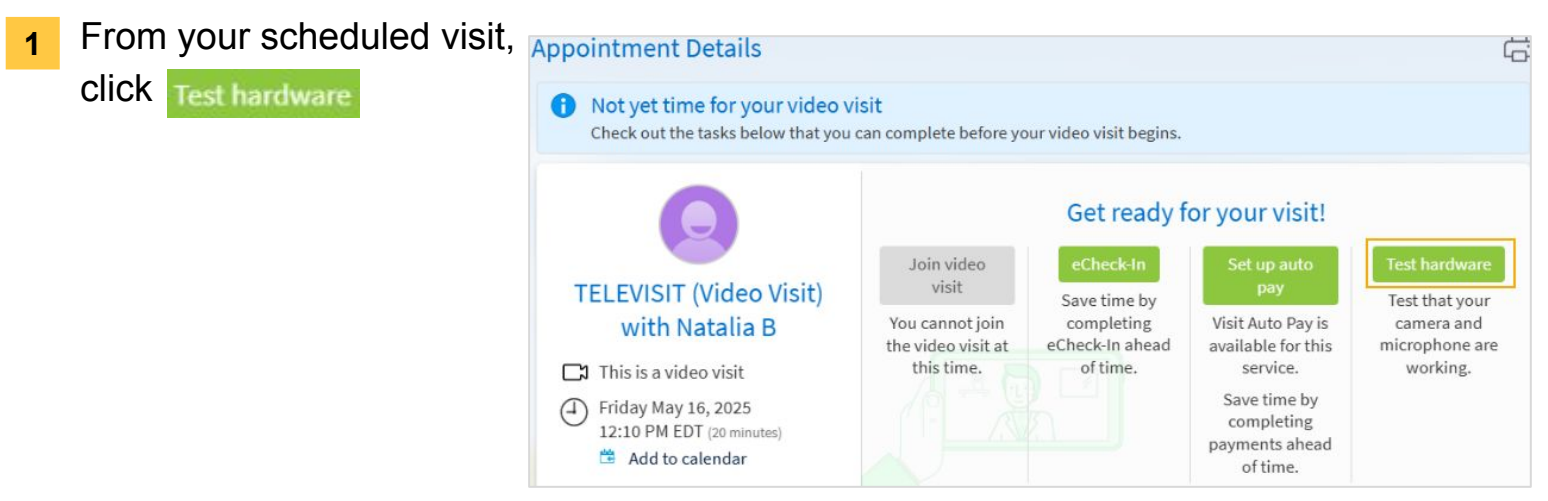

#### **Need Help?**

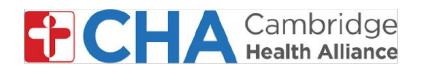

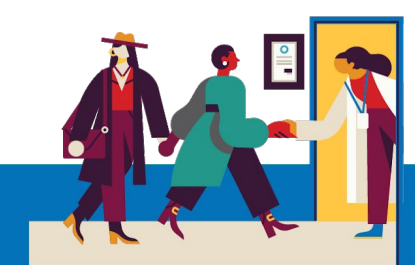

2 At the top of page, the browser will ask to use your camera and microphone. It is recommended to **Allow while visiting the site**.

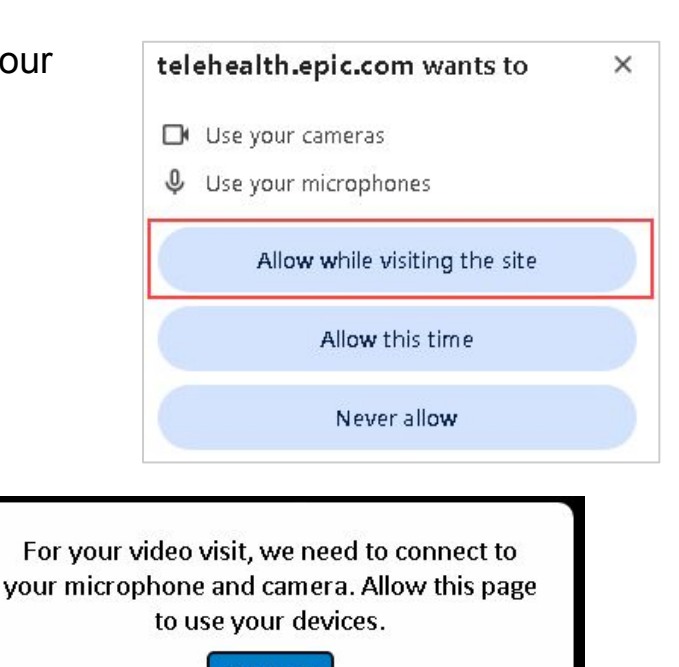

3 You may get a prompt asking to use your camera and microphone. Please select

Continue

4 You are now the hardware test screen of the televisit where you can ensure your microphone, speakers and camera are turned on.

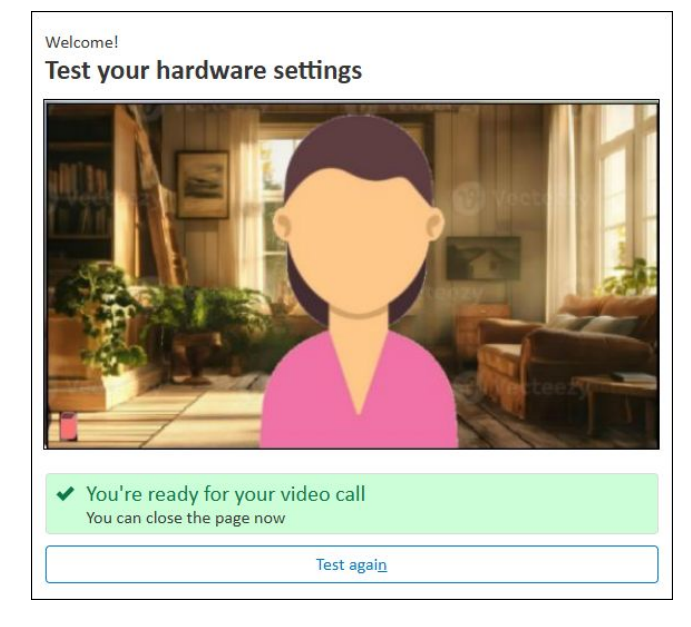

- Allows you to run through another full test for the speakers, camera and microphone

#### **Need Help?**

Test again

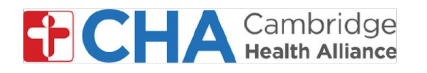

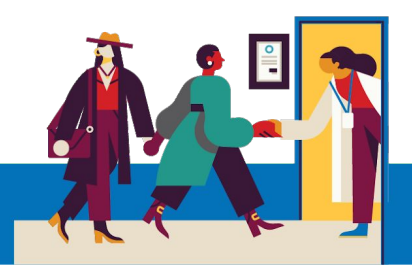

## **Basic Video Visit Functions**

## At the top of the screen, you will see the following buttons in your video visit

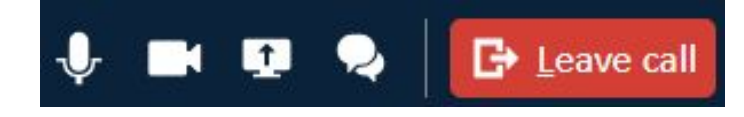

# Mute Microphone

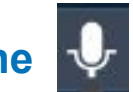

The Mute Microphone icon will silence the audio coming from your video feed. When enabled, your provider will not be able to hear you

## Turn Off Camera

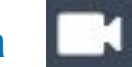

The Turn Off Camera icon will pause your video feed by temporarily turning off your camera

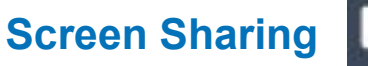

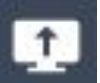

Will allow you to share your browser or app screen with your provider

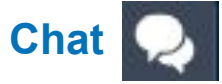

The Chat will open a window to type and receive messages to/from your provider

# Leave Call 🕒 Leave call

The Leave call icon will disconnect you from the Video Visit.

You may rejoin the visit any time until the provider leaves the call.

You may also disconnect by closing your app or browser window.

#### **Need Help?**

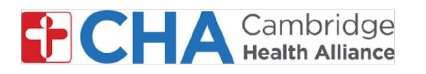

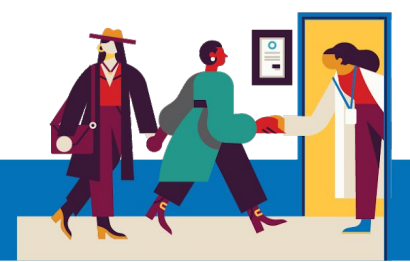

# **Before Your Televisit Appointment**

Before your appointment, you'll want to prepare a few things:

Check your notifications!

You should received at least one (if not more) notifications by email or SMS text message containing a button or link to join your visit.

 Try to join a few minutes early and select to **Test Hardware**. This process will test your internet connection, camera, microphone, and speakers on the device you will be using for your visit

We recommend using a strong Wifi connection, but cellular data can work too

• Find a quiet, comfortable place where you can speak with your provider without interference.

Since Epic is web-based, you can connect from anywhere with a consistent internet connection.

We recommend picking a private location where you can close a door, like an office or a bedroom.

#### **Need Help?**

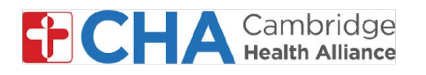

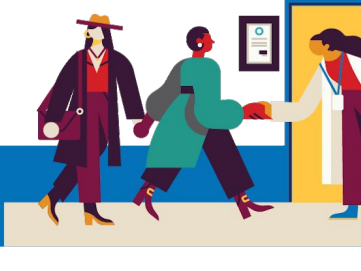

## **Device Information**

#### **Internet Browser**

Epic Video works through an internet browser. Please see the table below for supported browsers

|                    | iOS             | Android         | Windows         | MacOS           |
|--------------------|-----------------|-----------------|-----------------|-----------------|
| Chrome 🧿           | Recommended     | Recommended     | Recommended     | Recommended     |
| Edge 💽             | Not supported   | Not recommended | Recommended     | Recommended     |
| Safari 🖌           | Recommended     | N/A             | N/A             | Recommended     |
| Firefox 🔞          | Not recommended | Not recommended | Not recommended | Not recommended |
| Opera 이            | Not supported   | Not recommended | Not recommended | Not recommended |
| Samsung Internet ⊘ | N/A             | Not recommended | N/A             | N/A             |

#### **Need Help?**